# Budgettskipanin

Ein brávegleiðing

-

Dagførd 15. januar 2009

# Innihald:

| Budgetskipanin yvirskipað                                        | 3  |
|------------------------------------------------------------------|----|
| At leita og brovta í skipanini: (F11 – ctrl-F11 – F10 – F6 – F4) | 4  |
| At leita og broyta í Kontustýring                                | 4  |
| At avmarka leiting                                               | 5  |
| Kontustýring                                                     | 6  |
| At gera nýggjar kontur                                           | 7  |
| shift-F5 tá gerast skulu nógvar nýggjar kontukombinasjónir:      | 8  |
| Status hjá kontum (Skrásett – Fyribils – Góðkend - Óvirkin):     | 8  |
| Umfarskladdan                                                    | 10 |
| Vel hvørjar kontur skulu við í umfarið                           | 11 |
| Hvussu tú fær somu broyting á fleiri kontur (at nýta frymil)     | 12 |
| Hvussu tú nýtir Frymil                                           | 12 |
| Budgettekstur                                                    | 14 |
| Dagføring av talvum í teksttrænum                                | 14 |
| Útskrift og uppseting av figgjarlóg ella -ætlan                  | 15 |
| Um kontur ikki síggjast í trænum                                 | 16 |
| At senda umfar retur                                             | 17 |

# Budgetskipanin yvirskipað

Budgetskipanin verður nýtt til at gera fíggjarlógir og fíggjarætlanir hjá kommunalum myndugleikum.

Skipanin er uppbygd av trimum høvuðspørtum:

- 1. Kontustýring
- 2. Viðgerð av umførum
- 3. Budgettekstur

Kontustýring er til gerð, aktivering og broyting av kontum.

Viðgerð av umførum er til gera tølini í budgettinum

Budgettekstur er til at skriva budgettekst og til at gera skjalið til figgjarlógina ella -ætlanina.

| 🗟 Oracle Applications | 5                                         |                                         |  |  |  |  |  |  |  |  |
|-----------------------|-------------------------------------------|-----------------------------------------|--|--|--|--|--|--|--|--|
| Eile Edit View Folder | Tools Window Help                         |                                         |  |  |  |  |  |  |  |  |
| 100104                | 8 🕹 🎒 (V   X 🕩 🎁 🖉 😽                      | 1260041?                                |  |  |  |  |  |  |  |  |
|                       |                                           |                                         |  |  |  |  |  |  |  |  |
| 🚳 Navig               | gator - BGT: User (Arb. við figgjarlóg) 🕬 | 000000000000000000000000000000000000000 |  |  |  |  |  |  |  |  |
| Fun                   | Functions Documents                       |                                         |  |  |  |  |  |  |  |  |
| Við                   | Viðgerð av umførum                        |                                         |  |  |  |  |  |  |  |  |
| Við                   | Viðgerð av umførum                        |                                         |  |  |  |  |  |  |  |  |
|                       | Viðgerð av umførum                        | Top Ten List                            |  |  |  |  |  |  |  |  |
| * 1<br>* *            | Kontostýring<br>Búsketttekstur            |                                         |  |  |  |  |  |  |  |  |
|                       |                                           | <u>Open</u>                             |  |  |  |  |  |  |  |  |

# At leita og broyta í skipanini: (F11 – ctrl-F11 – F10 – F6 – F4)

Fyri at leita ella broyta mást tú duga hesar knøttar:

- 1. **F11**: Við at trýsta á F11 setur tú skipanina í leitistøðu (Feltir, ið kunnu leitast uppá fara frá at vera grá til at verða hvít).
- 2. **Ctrl-F11**: Við at trýsta á Ctrl-F11 (aftaná at hava trýst á F11), finnur skipanin tað fram, sum tú hevur biðið hana finna.
- 3. F10: Við at trýsta á F10, goymir skipanin tær broytingar, tú hevur gjørt.
- 4. **F6**: Við at trýsta F6, verða øll leitifelt reinsað/tómd og tú kanst byrja leitingina umaftur.
- 5. **F4**: Við at trýsta á F4 annulerar tú tað, ið tú hevur gjørt. Um tú hevur trýst á F10 er broytingin tó goymd <u>og kann tá ikki annulerast</u>. Um tú ikki ert í leitistøðu, lukkar F4 tað opna vindeygað.

Vanligvís verður sostatt arbeitt soleiðis í Budgetskipanini (tá tøl verða skrivaði inn):

- 1. trýst F11
- 2. avmarka leitingina við at skriva í hvítu feltunum.
- 3. trýst ctrl-F11 fyri at leita
- 4. Ger tær ynsktu broytingarnar
- 5. Goym við at trýsta á F10

Um tú ynskir at angra onkuntíð millum punkt 1 og 5, verður trýst F4 ella F6.

NB: Um tú í einum vindeyga hevur sett skipanina í leitistøðu (hevur trýst á F11), ber ikki til at lukka tað vindeygað. Fyri at lukkað vindeygað mást tú fyrst fara úr leitistøðuni (t.d. trýsta F4).

## At leita og broyta í Kontustýring

*Kontustýring* er tó øðrvísi fyri ta fyrstu leitingina (Aðrar enn fyrstu leitingarnar eru líka sum omanfyri).

Fyri at leita fyrstu ferð har skalt tú:

- 1. Trýst við músini á eitt felt, so tað verður hvítt
- 2. Trýst á F11 (ein heil rekkja verður hvit),
- 3. avmarka leitingina við at skriva í hvítu feltunum
- 4. Trýst við músini á flugubeinið á "Vís kontur" (omanfyri til høgru) fyri at leita

Tá tú hevur leitað einaferð, kann verða leita sum vanligt.

Tá tú hevur funnið tað ynskta fram, gert tú tær neyðugu broytingarnar, og trýstir á F10.

NB: Fyrstu ferð tú kemur inn í Kontustýring, ert tú í skrivistøðu (ikki leitistøðu). Um tú byrjar skriva og ikki kann venda aftur, trýst so F6 (reinsa øll felt). Eisini ber til at trýsta F4, hetta lukkar vindeygað.

Um tú í Kontustýring ynskir at gera nýggja kontukombinasjón, og ikki finnur tómt felt at skriva í, kanst tú trýsta á knøttin "new" *ovast uppi* og tu fært eitt nýtt tómt felt at skriva í.

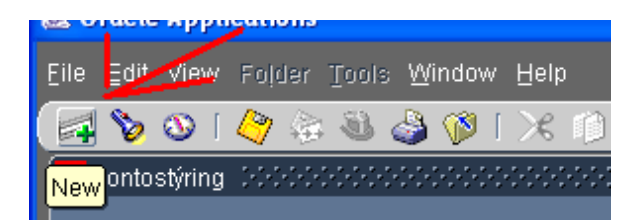

#### At avmarka leiting

Aftaná at trýst er á F11, ber í allari skipanini til at avmarka leitingina. Til dømis um tú í Kontustýring ert í feltinum "Std.rokn.konta", og skrivar "1100", og síðani leitar (ctrl-F11 ella [bara í Kontustýring] set flugubein í "Vís kontur"), fært tú allar lønarkonturnar. Ella um tú í sama felti skrivar "1%" fært tú allar konturnar, har standardkonturnar byrja við 1 (t.e. allar rakstrarútreiðslur).

Útyvir at skriva júst tað sum tú leitar eftir, kanst tú avmarka við at nýta hesar kodurnar:

- "%". Til dømis um tú leitar uppá "%lækna%" fært tú allar kontur har tað valda feltið hevur orðið "lækna" í sær.
  - Legg til merkis, at tá tú leitar uppá tekst, at tá er munur á stórum og lítlum bókstavum, t.e. "%lækna%" er øðrvísi enn "%Lækna%" (stórt L).
- "<" (minni enn) ella ">" (størri enn). Um tú t.d. í umfarskladduni vilt finna allar kontur sum eru størri enn 50.000, kanst tú leita uppá ">50000".
- "<>" (øðrvísi enn). Um tú til dømis í umfarskladduni vilt hava allar konturnar sum ikki eru 0, kanst tú leita uppá "<>0". Hetta ber eisini til fyri tekst.

Til ber at kombinera tílíkar avmarkingar í leitingini. Til dømis, um tú í umfarskladduni ynskir at finna allar lønarkontur undir málsøki 11, ið hava broyting yvir 50.000 kr. ber til at leita uppá tað, sí mynd niðanfyri.

| ſ | B  | ókiı | ngar |    |        |        |     |        |      |       | 2008     |  |
|---|----|------|------|----|--------|--------|-----|--------|------|-------|----------|--|
|   | _( | Gr.  | HK   | UK | St.nr. | S.r.k. | I/Ú | J.slag | K.g. | Saldo | Broyting |  |
|   |    |      | 11%  |    |        | 1100   |     |        |      |       | >50000   |  |
|   | Π  |      |      |    |        |        |     |        |      |       |          |  |

# Kontustýring

Kontustýring er til at upprætta tær kontur, sum skulu nýtast í figgjarlógini ella -ætlanini.

| 4r<br>2009<br>2008 |         | Lýsing<br>Álmanak<br>Álmanak | kaár<br>kaár |              | Byrjunar<br>01-JAN<br>01-JAN | dagur<br>-2009<br>-2008 | Endadagur<br>31-DEC-2009<br>31-DEC-2008 |                                   |
|--------------------|---------|------------------------------|--------------|--------------|------------------------------|-------------------------|-----------------------------------------|-----------------------------------|
| 2007               |         | Álmanak                      | kaár         |              | 01-JAN                       | -2007                   | 31-DEC-2007                             |                                   |
| Kontur             |         |                              |              |              |                              |                         | _<br>Vís kor                            | ntur — Kommuna                    |
| Ηøνuð              | s Undir | Stovns                       | Std.roki     |              |                              |                         |                                         |                                   |
| irein konta        | konta   | nr.                          | konta        | Játtanarslag | Kommunugrein                 | Støða<br>Skrásett       | Játtanar<br>Fíggjar                     | mynduleiki<br>ætlanarfyrisitingin |
|                    |         | 1                            |              |              |                              |                         |                                         |                                   |
| 1                  |         | 1                            |              |              |                              |                         | 1                                       |                                   |
|                    |         |                              |              |              |                              |                         |                                         |                                   |
|                    |         |                              |              |              |                              |                         |                                         |                                   |
|                    | _       |                              | _            | _            |                              |                         |                                         |                                   |
| Viämenting         | 3       |                              |              |              |                              |                         |                                         |                                   |
| viomenting         |         |                              |              |              |                              |                         |                                         | -                                 |
|                    |         |                              |              |              |                              |                         |                                         |                                   |
| Grein              |         |                              |              |              |                              |                         |                                         |                                   |
| løvuðskonto        |         |                              |              |              |                              | R2                      |                                         |                                   |
| Undirkonto         |         |                              |              |              |                              | R3                      |                                         |                                   |
| Stovnenr           |         |                              |              |              |                              | R4                      |                                         |                                   |

Til dømis, um ein kommuna hevur gjørt ein nýggjan barnagarð, ið skal hava egna undirkontu, har kommunan hevur útreiðslur til (1) lønir, (2) annan rakstur, (3) viðlíkahald, umframt (4) at fáa inntøkur av foreldragjaldi, má hon í Budgetskipanini gera fýra nýggjar kontusamansetingar:

- Eina fyri barnagarðin og 1100 lønir
- Eina fyri barnagarðin og 1400 Keyp av vørum og tænastum
- Eina fyri barnagarðin og 1600 Leiga, viðlíkahald og skattur
- Eina fyri barnagarðin og 2100 Søla av vørum og tænastum

Um tú ynskir at gera nýggja kontusamanseting, og ikki finnur tómt felt at skriva í, kanst tú trýsta á knøttin "new" *ovast uppi* og tu fært eitt nýtt tómt felt at skriva í.

| 🅾 0  | racle Applications      |                         |
|------|-------------------------|-------------------------|
| Eile | Edit View Folder Io     | ols Window Help         |
|      | 🏷 🐼 I 🆉 🎄 🕅             | ù 🎒 🕅 🔀 I 🔀 🕼 🕯         |
| New  | ontostýring (2000-2000) | *********************** |
|      | Tíðarskeið              |                         |
|      | _Ár                     | Lýsing                  |
|      | 2008                    | Álmanakkaár             |
|      | 2007                    | Álmanakkaár             |
|      | 2006                    | Álmanakkaár             |
|      |                         |                         |
|      | – Kontur                |                         |
|      | Høvuðs Ur               | dir Stovns Std.rokn.    |
|      | Grein konta ko          | nta nr. konta Játt      |
|      |                         |                         |

#### At gera nýggjar kontur

Tá gerast skulu nýggjar kontukombinasjónir verður farið fram soleiðis:

- 1. Um tú veitst júst hvørjar kontusamansetingar tú ynskir, skrivar tú beint fram inn í feltini *Grein, Høvuðskonta, undirkonta*, os.fr.
- 2. Um tú ivast, ella vilt endurnýta frá øðrum feltum, kanst tú
  - a. byrja við at leita (sí kapitlið At leita og broyta í Kontustýring).
  - b. Avmarka leitingina onkurvegna (t.d. skriva "2322%" í feltið *Høvuðskonta* og "Rakstrarjáttan" í feltið *Játtanarslag*) og leita síðani fram.
  - c. Finn ta kontuna, sum líkist tí nýggja tú ynskir at tøppa inn, og trýst á ta rekkjuna. Legg serliga merkis til um kontan hevur rætt játtanarslag
  - d. Trýst á *new* knøttin fyri at fáa nýggja tóma rekkju just undir rekkjuni tú ert í nú.
  - e. Fyll út *øll* hvítu feltini (tó møguliga ikki *Viðmerking*) og goym (F10)

Tá tú gert nýggja kontusamanseting, mást tú sum sagt tøppa virðir inn í øll feltini í økinum "Kontur"í kontustýring.

Legg serliga merkis til at:

- (1) feltið *Stovnsnr*. (undirstrikað reytt ovalaga í myndini niðanfyri) kann hava nummar 999999 tá tú gert nýggjar kontur,
- (2) feltið Undirkonto (undirstrikað reytt á mynd niðanfyri) *skal* útfyllast við heitinum á undirkontuni, og
- (3) feltið *Stovnsnr*. (undirstrikað reytt niðast í myndini) *skal* útfyllast, men tað hevur ikki týdning hvat stendur í tí (er eitt internt felt hjá Gjaldstovuni).

| Kontu      | лг              |                | <u> </u>      |                   |          |            |        |         |             | -⊒Vís kontur- | Kommuna 🔻    | F |
|------------|-----------------|----------------|---------------|-------------------|----------|------------|--------|---------|-------------|---------------|--------------|---|
| Grein      | Høvuðs<br>konta | Undir<br>konta | Stovns<br>nr. | Std.rokn<br>konta | Játtanar | slaq       | Kommun | u arein | Støða       | Játtanarmvndu | leiki        |   |
|            |                 |                |               |                   |          | J          |        |         | Skrásett    | Fyrisiting av | kommunalum   |   |
|            |                 |                |               |                   |          |            |        |         |             |               |              |   |
|            |                 |                |               |                   |          |            |        |         |             | ]             |              |   |
|            |                 |                |               |                   |          |            |        |         |             | <u></u>       |              |   |
|            |                 | -              | <u> </u>      |                   |          |            |        |         | _           | ļ             |              |   |
|            |                 |                | <u> </u>      |                   |          |            |        |         | _           | <u> </u>      |              |   |
| Viðmerking |                 |                |               |                   |          |            |        |         |             |               |              |   |
|            | Grein 📃         |                |               |                   |          |            |        |         |             |               |              |   |
| Høvuðs     | konto 📃         |                |               |                   |          |            |        |         | R2          |               |              |   |
| Undir      | konto           |                |               |                   |          |            |        |         | R3          |               |              |   |
| Sto        | vnsnr.          |                |               |                   |          |            |        |         | R4          |               |              |   |
| Std.rokn.  | konto 💻         |                |               | _                 |          |            |        |         |             |               |              |   |
|            |                 |                |               |                   |          | Ger virkna | Bro    | ryt 🚺   | Ger óvirkna | Flyt          | Heinta saldo |   |

## shift-F5 tá gerast skulu nógvar nýggjar kontukombinasjónir:

<u>Tip</u>: Um tú stendur í einum hvítum felti í skrivistøðu, ber til at kopiera tað sum hoyrir til í feltinum beint omanfyri við at trýsta á **shift-F5**. Hetta kann vera sera tíðarsparandi, um nógvar nýggjar kombinasjónir skulu gerast. Legg tó merkis til um kopieraðu virðini eru tey røttu.

## Status hjá kontum (Skrásett – Fyribils – Góðkend - Óvirkin):

Fyri at kunna nýta eina kontusamanseting til at bóka budgettøl, skal hon antin hava støðu "Góðkent" ella "Fyribils". Um hon er einans "Skrásett" kann hon ikki nýtast í umfarskladduni.

| ſ | – Kontu | r —     |       |        |           |                |                                   | <b></b>  | Vís kontur — Kommuna 🔻 –          |
|---|---------|---------|-------|--------|-----------|----------------|-----------------------------------|----------|-----------------------------------|
|   |         | Høvuðs  | Undir | Stovns | Std.rokn. |                | I.                                |          | 1                                 |
|   | Grein   | konta   | konta |        | konta     | Játtanarslag   | Kommunugrein                      | Støða .  | l <mark>i</mark> ttanarmynduleiki |
|   | 205     | 1111510 | 01    | 710000 | 1100      | Rakstrarjáttan | Kommunal fyrisiting               | Fyribils | 105 Eysturkommuna 🛛 👔             |
|   | 205     | 1111510 | 01    | 710000 | 1400      | Rakstrarjáttan | Kommunal fyrisiting               | Fyribils | 105 Eysturkommuna                 |
|   | 205     | 1111510 | 02    | 710000 | 1100      | Rakstrarjáttan | Kommunal fyrisiting               | Fyribils | 105 Eysturkommuna                 |
|   | 205     | 1112510 | 00    | 710000 | 9900      | Rakstrarjáttan | Kommunal fyrisitin <mark>g</mark> | Skrásett | íggjarætlanarfyrisitingin         |
|   | 205     | 1112510 | 01    | 710000 | 1100      | Rakstrarjáttan | Kommunal fyrisiting               | Fyribils | 05 Eysturkommuna                  |

Feltið "Støða" kann vera:

- "Skrásett", ið merkir, at kontusamansetingin er óvirkin, og tí ikki kann nýtast.
- "Fyribils", ið merkir, at kontusamansetingin er virkin (og tí kann nýtast), men ikki enn er góðkend til endaliga nýtslu av Gjaldstovuni
- "Góðkend", ið merkir, at kontusamansetingin er virkin og góðkend av Gjaldstovuni
- "Óvirkin" er til kontusamansetingar, sum eru góðkendar, men sum tú ynskir at tryggja tær ikki koma í umfarskladduni.

Fyri at gera eina kontusamanseting virkna, finn og vel kontusamansetingina og trýst síðani á knøttin "Ger virkna" niðasttil høgru. Um ein kontusamansetingin skal fara frá "Fyribils" til "Skrásett", trýst á knøttin "Broyt".

Einans Gjaldstovan kann geva støðu "Góðkent". Hetta er ein vernd fyri, at tekniskt ólógligar kontusamansetingar ikki koma fyri (t.d. løgustandardkontur á rakstrarjáttan ella gjaldførisstandardkontur aðrastaðni enn á § 25 Gjaldføri). Um tú ynskir at broyta støðu frá "Góðkendt" til "Óvirkin", kanst tú trýsta á knøttin "Ger óvirkna".

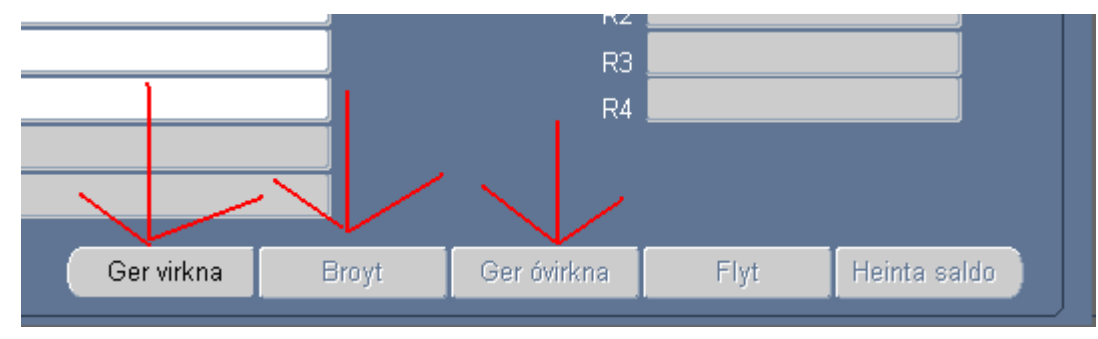

Fyri heilt at strika kontur, má kontan hava støðu "Skrásett" ella "Fyribils". Strikað verður við at velja kontuna og síðani trýsta á knøttin "delete" ovast uppi, sí mynd niðanfyri.

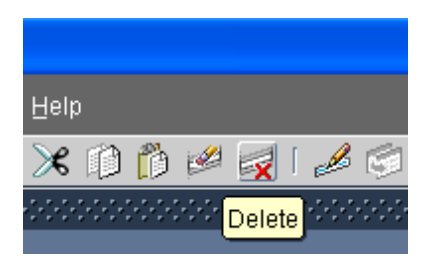

# Umfarskladdan

Tú kemur inn á í Umfarskladduna við at fara í *viðgerð av umførum* og síðani trýsta á knøttin "Opna umfar". Í umfarskladduni ger tú tær talbroytingar, tú ynskir at gera í figgjarlógini/-ætlanini ella eykajáttanini.

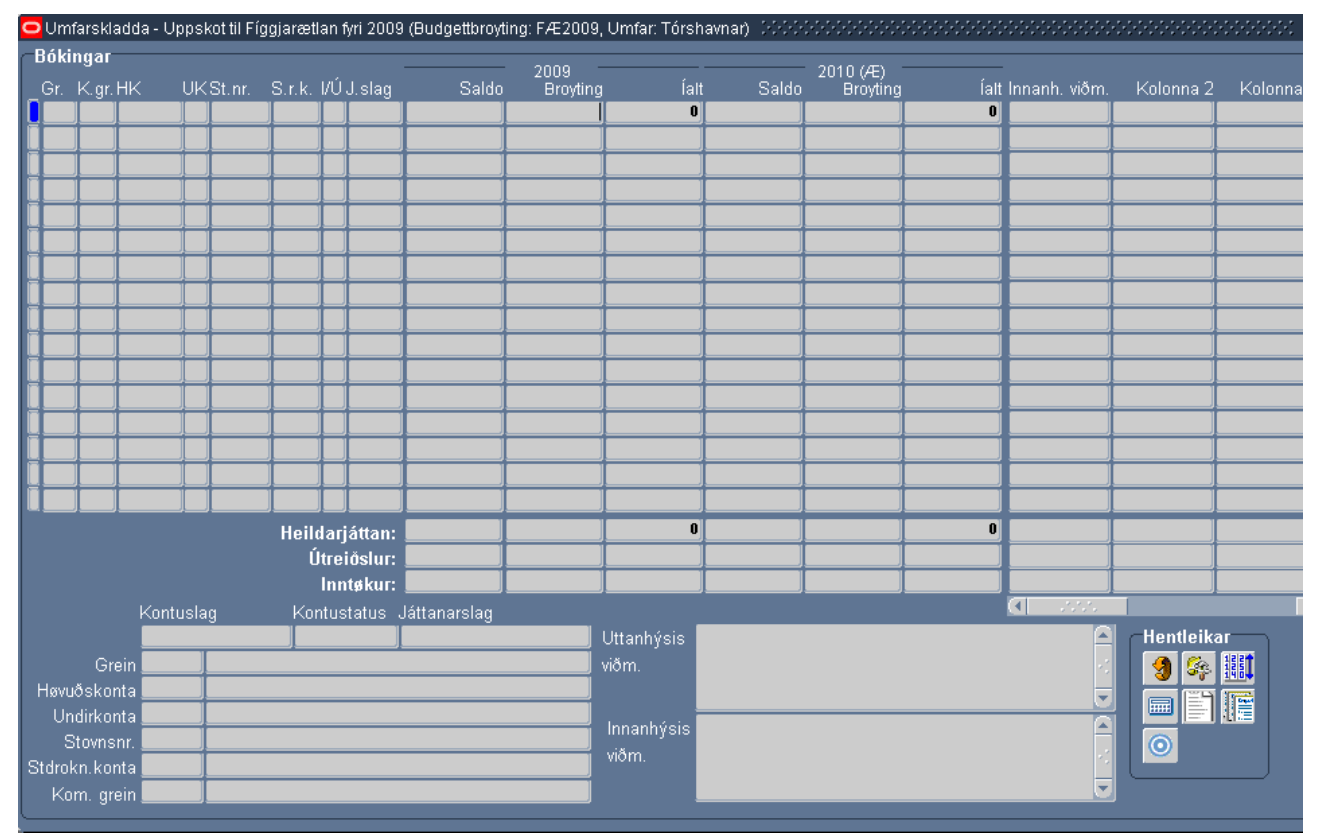

Tað týdningarmesta at leggja merki til, fyrstu ferð tú ert inni í umfarskladduni, er at í niðasta høgra horni er nakað, sum eitur "Hentleikar".

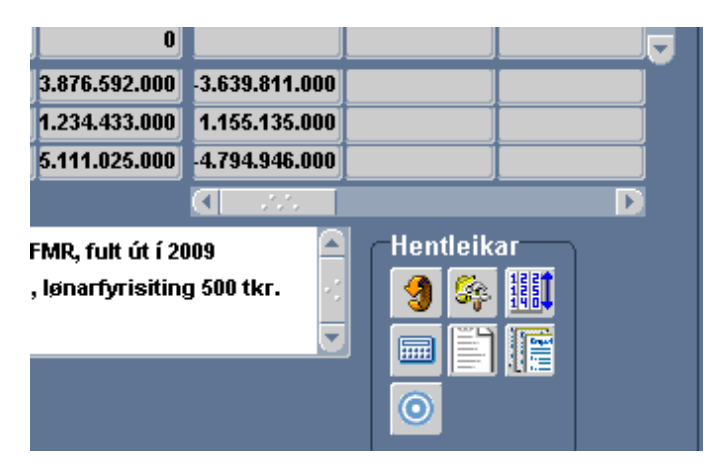

Knøttarnir undir "Hentleikar" eru:

- Dagfør saldur: Dagførur saldur. Kann vera nyttugt um fleiri arbeiða í umfarinum.
- *Uppseting av umfarskladduni*: Við at trýsta á hendan knøttin kanst tú fáa tøl inn í "Kolonna 1", "Kolonna 2" os.fr. Hetta kann vera nyttugt um tú ynskir t.d at samanbera við figgjarlóg/- ætlan fyri farin ár.

- Vel hvørjar kontur skulu við í umfarið: Sera týdningarmikið, áset hvørjar kontur tú ynskir at brúka. NB: Fyri at konta skal síggjast í hesu myndini, <u>má</u> hon í Kontustýring antin hava støðu "Fyribils" ella "Góðkend".
- *Opna frymil*: Um tú ynskir at gera somu broyting fyri fleiri kontur samstundis, kann tað gerast við at nýta hendan hentleikan. Til dømis, um allar lønir skulu vaksa við sama prosentsatsi, kann tað gerast her.
- *Viðmerking til høvuðskontu*: Kann nýtast til at gera budgettekst beinleiðis úr umfarskladduni.
- Bókingarsøga: Vís hvørjar bókingar eru framdar.
- *Avrunda upphædd*: Avrundar upphæddir til heilar 1.000 kr. Játtanir eru altíð í heilum túsund krónum, so heldur enn t.d. 255.124 kr. Er røtt játtan 255.000 kr.

Allir møguleikarnir omanfyri áttu at verið rímuliga sjálvsigandi. Tó krevur *Vel hvørjar kontur skulu við í umfarið* og *Opna frymil* eina vegleiðing.

#### Vel hvørjar kontur skulu við í umfarið

Fyri at avgera hvørjar kontur skulu nýtast í umfarinum, vel knøttin "Vel hvørjar kontur skulu við í umfarið"

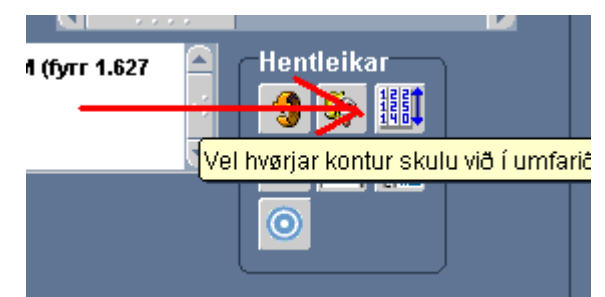

Ein nýggj skermmynd kemur fram:

| Oracle Applications                                                                                                    |                                        |           |                 |          |                       |          |           |                 |         |  |  |
|----------------------------------------------------------------------------------------------------|----------------------------------------|-----------|-----------------|----------|-----------------------|----------|-----------|-----------------|---------|--|--|
| Elle Edit Yiew Folder Tools Window Help                                                                                                    | ile Edit View Folder Tools Window Help |           |                 |          |                       |          |           |                 |         |  |  |
| [¬¬ № ∞   2 ⊕ ⊕ ∅   × D ⊕ ∅ ¬   2 ⊕ ⊕ 0 / 5                                                                                                    | 1 ?                                    |           |                 |          |                       |          |           |                 |         |  |  |
| O Vel kontur                                                                                                    |                                        |           |                 |          |                       |          |           |                 |         |  |  |
| Ikki nýttar kontur<br>Komm. Høvuðs-Undir- Std.rokn.                                                                                                    |                                        | -Kontur í | umfari<br>Komm. | Høvuðs-  | Undir-                |          | Std. rok  |                 |         |  |  |
| Grein grein konta konta Stovnur konta Játtanarslag. Vel                                                                                                    |                                        | Grein     | grein           |          | konta S               | tovnur   | konta     | Játtanarslag    | Vel     |  |  |
|                                                                                                    |                                        | 105       | 01              | 111170   | 10 7                  | 06000    | 1400      | Rakstrarjáttan  |         |  |  |
|                                                                                                    |                                        | 105       | 01              | 111170   | 10 7                  | 06000    | 1100      | Rakstrarjáttan  |         |  |  |
|                                                                                                    |                                        | 105       | 01              | 111270   | 20 7                  | 06000    | 1400      | Rakstrarjáttan  |         |  |  |
|                                                                                                    |                                        | 105       | 01              | 111270   | 20 7                  | 06000    | 1100      | Rakstrarjáttan  |         |  |  |
| ا - (المحمد الله المحمد المحمد المحمد المحمد المحمد المحمد المحمد المحمد المحمد المحمد المحمد المحمد ا                                                                                                    |                                        | 105       | 01              | 111470   | 30 7                  | 06000    | 1400      | Rakstrarjáttan  |         |  |  |
| ا المحمد المحمد المحمد المحمد المحمد المحمد المحمد المحمد المحمد المحمد المحمد المحمد المحمد المحمد ا                                                                                                    |                                        | 105       | 01              | 111470   | 30 7                  | 06000    | 1100      | Rakstrarjáttan  |         |  |  |
| ا المحمد المحمد المحمد المحمد المحمد المحمد المحمد المحمد المحمد المحمد المحمد المحمد المحمد المحمد ا                                                                                                    | +                                      | 105       | 01              | 111470   | 30 7                  | 06000    | 2100      | Rakstrarjáttan  |         |  |  |
| ا المحمد المحمد المحمد المحمد المحمد المحمد المحمد المحمد المحمد المحمد المحمد المحمد المحمد المحمد ا                                                                                                    |                                        | 105       | 01              | 111470   | 48 7                  | 06000    | 1400      | Rakstrarjáttan  |         |  |  |
| ا [] - (المحمد الله (الله (الله (الله (الله (الله (الله ا                                                                                                    |                                        | 105       | 01              | 111470   | 48 7                  | 06000    | 1100      | Rakstrarjáttan  |         |  |  |
| ال - زودهم محدة بيدة بيدة بيدة بيدة بيدة بيدة ب                                                                                                    |                                        | 105       | 01              | 111470   | 90 7                  | 06000    | 5400      | Rakstrarjáttan  |         |  |  |
|                                                                                                    |                                        | 105       | 01              | 112170   | 60 7                  | 06000    | 5400      | Onnur játtan    |         |  |  |
|                                                                                                    |                                        | 105       | 06              | 113170   | 10 7                  | 06000    | 2100      | Rakstrarjáttan  |         |  |  |
|                                                                                                    |                                        | 105       | 06              | 113170   | 10 7                  | 06000    | 1400      | Rakstrarjáttan  |         |  |  |
|                                                                                                    |                                        | 105       | 06              | 113170   | 10 7                  | 06000    | 1100      | Rakstrarjáttan  |         |  |  |
| <b>               </b>   <del>                                                                                                    _   _   _   _                                                                         _   _   _   _   _   _   _   _   _   _   _   _   _   _   _   _   _   _   _   _   _   _   _   _   _   _   _   _   _   _   _   _   _   _   _   _   _   _   _   _   _   _   _   _   _   _   _   _   _   _   _     _     _     _     _     _     _                                        </del> |                                        | 105       | 06              | 113270   | 20 7                  | 06000    | 1400      | Rakstrarjáttan  |         |  |  |
| Grein Grein                                                                                                    |                                        |           | Grein 1         | 05 H     | (laksvíka             | r komi   | muna      |                 |         |  |  |
| Høvuðskonta                                                                                                    |                                        |           | skonta 🚺        | 111700 9 | Samsýnin              | ngar o.  | a. til ko | ommunustýrislim |         |  |  |
| Undirkonta de la companya de la companya de la companya de la companya de la companya de la companya de la comp                                                                                                    |                                        | Undi      | rkonta 1        | 0 5      | Samsýnin<br>Clakovíka | igar o.  | a. til ko | ommunustýrislim |         |  |  |
| Stornsnr.                                                                                                    |                                        | Std rokn  | konta 1         | 400 F    | (evp av v             | ørum     | oa tæn    | astum           |         |  |  |
| Komm. grein                                                                                                    |                                        |           | grein 0         | 1 F      | (ommuna               | al fyris | iting     |                 |         |  |  |
| Kontostatus                                                                                                    |                                        |           | status 🖡        | yribils  |                       |          |           |                 |         |  |  |
| Tak onga við                                                                                                    |                                        |           |                 |          |                       |          |           | Tak al          | lar við |  |  |
|                                                                                                    |                                        |           |                 |          |                       |          |           |                 |         |  |  |
|                                                                                                    |                                        |           |                 |          |                       |          |           |                 |         |  |  |

Til vinstru síggjast ikki nýttar kontur. Til høgru síggast kontur, ið kunnu bókast á í umfarinum (Kontur í umfari).

Við at seta flugubein í (í "Vel"), og síðani nýta pílarnar í miðjuni, verða kontur fluttar í og úr umfarinum. Tip: Nýt leitimøguleikan (F11-ctrl-F11) og trýst á knøttin "Tak onga við"ella "Tal allar við" fyri at velja fleiri kontur samstundis.

Tá allar neyðugar kontur eru komnar við í umfarið, trýst á "Ok" niðast til høgru, og tú kemur aftur í umfarskladduna og kanst bóka á valdu konturnar.

## Hvussu tú fær somu broyting á fleiri kontur (at nýta frymil)

Um tú ynskir at gera somu broyting fyri fleiri kontur, kanst tú nýta *Frymil* uppá tær ynsktu konturnar.

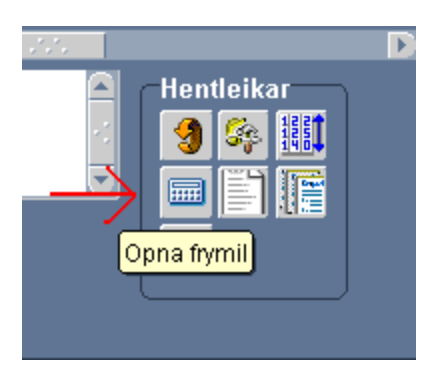

Frymil er serliga hent tá fleiri kontur skulu vaksa líka, t.d. samsvarandi inflasjón ella lønarvøkstri.

Í stuttum verður Frymil nýttur á hendan hátt:

- 1. Leita í umfarinum fram tær konturnar, tú ynskir at broyta (t.e. trýst F11, avmarka leitingina, trýst ctrl-F11)
- 2. trýst á knøttin opna frymil undir Hentleikar
- 3. Ger tær broytingar, tú ynskir inni í nýggju myndini (sí "Hvussu tú nýtir Frymil" niðanfyri), og trýst á "OK"
- 4. Avrunda við í umfarinum at trýsta á Avrunda upphædd undir Hentleikar.
- 5. Goym (t.e. trýst F10)

Onki broytist í umfarskladduni uttan at tú fyrst hevur trýst á "Ok" í Frymil og síðani goymt í sjálvari umfarskladduni (F10), so vandin fyri at gera álvarsligar yvirskrivingar átti at verið lítil. Verð tó varin kortini tá tú nýtir Frymil, so onki óvæntað kemur fyri.

#### Hvussu tú nýtir Frymil

Ein nýggj mynd kemur fram tá tú hevur trýst á "Opna frymil". Ovasti partur av henni sær soleiðis út.

| Frymil Detection Contraction Contraction Contraction Contraction Contraction Contraction |          |    |        |        |            |        |   |               |                   |  |  |
|------------------------------------------------------------------------------------------|----------|----|--------|--------|------------|--------|---|---------------|-------------------|--|--|
| Brog                                                                                     | ytingara | ár |        | F      | ymi        |        |   |               |                   |  |  |
| 0                                                                                        | ©2008    |    |        | I SI   | SlagVirðið |        |   |               |                   |  |  |
| ©2009                                                                                    |          |    |        | K      | ons        | tantur | • |               |                   |  |  |
| 0                                                                                        |          |    |        |        |            | ی 🕘 🕒  |   |               |                   |  |  |
|                                                                                          |          |    |        |        |            |        |   |               |                   |  |  |
| <b>MIII</b>                                                                              | umursli  | I  |        |        |            |        |   |               |                   |  |  |
| Gr.                                                                                      | ΗК       | UK | St.nr. | S.r.k. | I/Ú        | J.slag | E | Broyting-2008 | Broyting-2009 (Æ) |  |  |
| 01                                                                                       | 10102    | 01 | 138516 | 1100   | Ú          | LÓGB   |   |               |                   |  |  |
|                                                                                          |          |    |        |        |            |        |   |               |                   |  |  |
|                                                                                          |          |    |        |        |            |        |   |               |                   |  |  |

- *Broytingarár* ásetur um broytingin skal galda fyri bæði árini, einans inniverandi ár, ella eftirfylgjandi ár.
- Frymil er til talið, sum tú ætlar at fáa inn í Millumúrslit niðanfyri.
  - Knøttarnir beint undir "Virði" seta talið í "Virði" inn í allar rekkjur í Millumúrslit á ymiskan hátt:
    - til dømis um tú skrivar "1000" í "Virði" og trýstir á plussknøttin beint undir, verður 1.000 lagd afturat øllum rekkjum í *Millumúrslit*.
    - um tú síðani skrivar "1,5" í "Virði" og trýstir á faldiknøttin, verður talið í Millumrokning (t.e. í hesum føri 1.000) faldað við 1,5 og í *Millumúrslit* stendur nú á 1500.
- *Millumúrslit* vísir tølini sum skulu fara inn í sjálva umfarskladduna.
  - Knøttarnir beint undir heildarupphædd setir tølini í *Millumrokning* inn í sjálva umfarskladduna við at plussa, minusa ella falda tey afturat verandi tølum:

| Heildarupphædd: | 1.500 | 1.500 |
|-----------------|-------|-------|
|                 | × =   |       |
|                 |       | Ok    |

- Halt í skipanini músina yvir knøttunum og teirra virknaður átti at verið sjálvsigandi.
- Tá tú ert liðug/ur trýst á "Ok". Myndir hvørvur, og tú kemur aftur inn í umfarskladduna. Minst til at ongar av broytingunum verða goymdar fyrr enn tú hevur trýst á F10 í umfarskladduni.

## **Budgettekstur**

Budgettekstur er til at setu upp og útskriva fíggjarlóg/-ætlan og eykajáttanir. Tú kemur inn í "Budgetteksur" við í "Viðgerð av umførum" við velja knøttin "Tekstur".

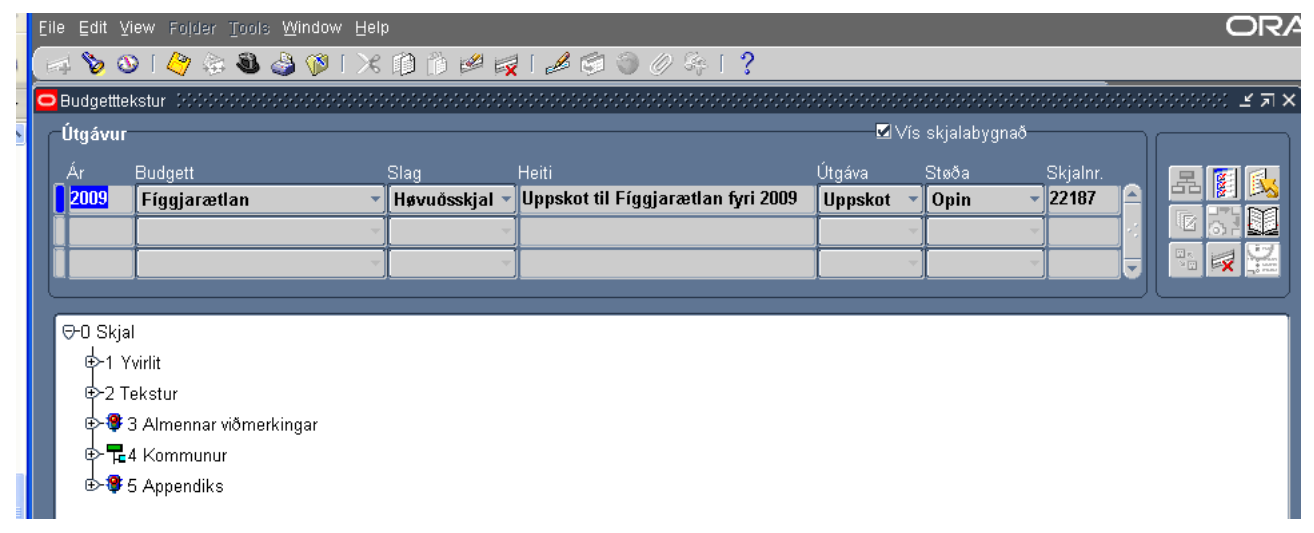

Teksttræið næst niðast á myndini (*Skjal, Yvirlit, Tekstur*, os.fr.), og kann einstaka kommunan síggjast við at trýsta við músini á punktið *Kommunur*. Legg til merkis nakrir knøttar ovast uppi til høgru.

#### Dagføring av talvum í teksttrænum

Tá tú broytir ymisk tøl í umfarskladduni, verða taltalvurnar ikki dagførdar sjálvvirkandi.

Fyri at tryggja tær, at talvurnar vísa rætt, vel eitt punkt í teksttrænum (so tað verður blátt), trýst á høgra músaknøtt, og nakrir valmøguleikar koma fram.

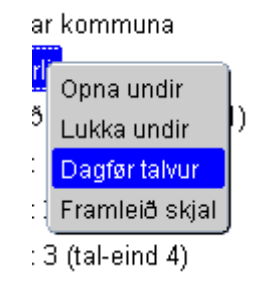

Vel "dagfør talvur" fyri at dagføra allar talvur undir punktinum. Ein nýggj mynd kemur fram, ið vísir hvussu langt er komið.

| Ger av talpørtum                    |                    |                |                       |                             |                 |                | ≚ ⊼ X |  |
|-------------------------------------|--------------------|----------------|-----------------------|-----------------------------|-----------------|----------------|-------|--|
| Ger av skjølum                      |                    |                |                       |                             |                 |                |       |  |
| Skial                               | Adhoc              | Samlað 7       | Tal av ko<br>Avgreitt | <b>yrıngum</b><br>İ viðgerð | Feilur          | -<br>Bílagt av | _     |  |
| Uppskot til Fíggjarætlan fyri 2009  |                    | 8              | 0                     | 8                           | 0               | FMTERPE        |       |  |
| Î .                                 |                    |                |                       |                             |                 |                | J     |  |
| Ī                                   |                    |                |                       |                             |                 |                |       |  |
| Ī                                   |                    |                |                       |                             |                 |                | Ī     |  |
| İ.                                  |                    |                |                       |                             |                 |                |       |  |
|                                     |                    |                |                       |                             |                 | Dagfør         |       |  |
| Kowingar                            |                    |                |                       |                             |                 |                |       |  |
| Kentral                             | De ausent ist Otaë | - D-4          |                       |                             | Dente           | E. J.          |       |  |
| 4.207.4.5.23.51 Sundurgreinað ætlan | 11599564 Í við     | a Boo<br>İgerő | ,                     |                             | Dyrja<br>17-JAN | 2009 13        |       |  |
| 4 207 4 5 23 52 Sundurgreinañ ætlan | 11599565 Í við     | ñaoni          |                       |                             | 17_IAN          | 2009 13        | 1     |  |

Trýst á "Dagfør" fyri at síggja hvussu nógvar talvur eru dagførdar. Dagføringin kann taka langa tíð, alt eftir hvussu nógvar talvur skulu dagførast. Tá "Avgreitt" er ájavnt "Samlað" eru allar talvur í teksttrænum undir tí valda knútapunktinum dagførdar.

NB!: "Dagfør" í hesu myndini dagførir einans tølini undir "Tal av koyringum", ikki sjálvar talvurnar!

## Útskrift og uppseting av fíggjarlóg ella -ætlan

Fyri at útskriva alla figgjarætlanina, trýst á punktið í teksttrænum (so tað verður blátt), har kommununavnið er, trýst á høgra músaknøtt, og vel "Framleið skjal".

| 5 | r ⊫⊈4 κommunur                         |                |
|---|----------------------------------------|----------------|
|   | 🕂 <mark>4.207 Runavíkar kommu</mark>   |                |
|   | <br>⊕-4 207 1 Vvirlit                  | Opna undir     |
|   | 4.207.1 1911                           | Lukka undir    |
|   | ⊕-4.207.2 Tekstur                      | Dagfør talvur  |
|   | ₽-4.207.3 Almennar viði                | Framleið skjal |
|   | III: III: III: III: III: III: III: III |                |

Ein nýggj mynd kemur fram:

| Framleið skjal 1999/999999999999999999999999999999999 |  |          |       |                     |           |           |
|-------------------------------------------------------|--|----------|-------|---------------------|-----------|-----------|
| Umbøn                                                 |  |          |       |                     |           |           |
|                                                       |  | Reques   | st Id | Navn                | Stig      | Støða     |
|                                                       |  | 11599433 |       | BGT: Gerð av skjali | Pending   | Normal    |
|                                                       |  | Vidm.    |       |                     |           |           |
|                                                       |  |          |       | Dagfør              | Vís skjal | Lat aftur |

Trýst á knøttin "Vís skjal" og skjalið eigur at koma fram í tínum netkagara (T.d. Í Internet Explorer). Um "Vís skjal"-knøtturin er døkkur, trýst fyrst so á "Dagfør"-knøttin.

Frá tínum netkagara kanst tú kopiera figgjarlógina/-ætlanina (trýst ctrl-a og síðani ctrl-c, ella vel "Vis", síðani "Markér alt" og síðani "Kopier"), og seta hana inn í Word (ctrl-v ella vel "Redigér" og síðani "Sæt ind").

Til ber nú í Word at snøgga figggjarlóg/-ætlanina til, so hon er sum tú ynskir, áðrenn hon verður fyriløgd øðrum.

Um tú ynskir at at skriva út bara partar av figgjarætlan, trýst á partar longri niðri í teksttrænum vel "Framleið skjal", og ger tað sama sum omanfyri.

### Um kontur ikki síggjast í trænum

Um kontur eru gjørdar og brúktar os.fr. eiga tær at síggjast í teksttrænum. Um tær ikki síggjast, trýst so á knøttin "Dagfør kontur" ovast til høgru. Hetta kann taka nakað av tíð.

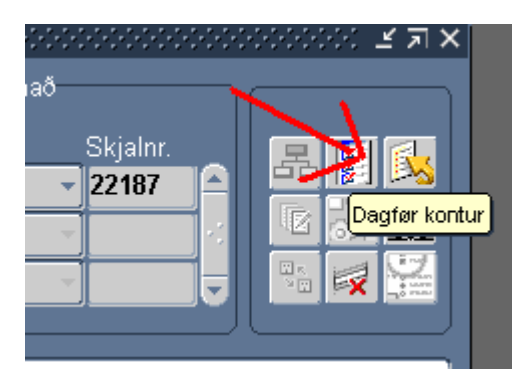

Tá hetta er gjørt, eiga allar nýttar kontur at síggjast í teksttrænum.

## At senda umfar retur

Tá fíggjarætlanin er samtykt, skal hon sendast aftur til Fíggjarmálaráðið/Gjaldstovuna.

Hetta verður gjørt við at fara inn í *Viðgerð av umførum*, og trýsta á knøttin "Send retur" niðast til høgru:

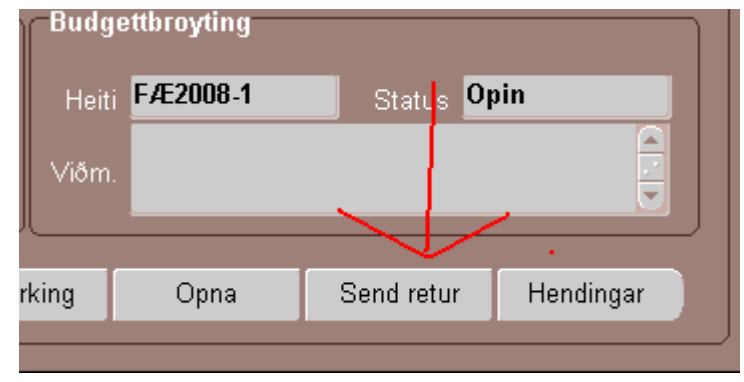

Eini boð koma fram, har spurt verður "Vilt tú senda umfarið aftur":

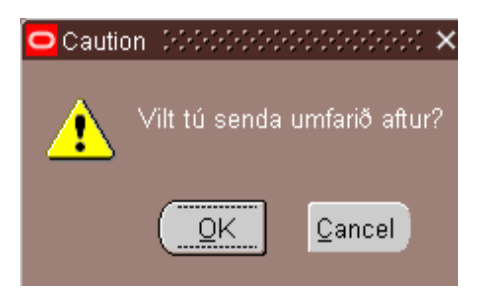

Svara "Ok" um tú vilt senda aftur, vel annars "Cancel".

Tá umfarið er sent retur, er fíggjarætlanin endaliga liðug í skipanini, og ber ikki longur til at broyta í <u>henni</u>.